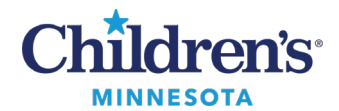

### Insulin Food Bolus and Correction Scale

# Insulin Food Bolus and Correction Scale: Insulin Calculator Inpatient Process

The Insulin Sub-Q Food Bolus and Correction Bolus order found within the Insulin (PP) Sub-Q Inj PowerPlan, takes away the need for manual calculation and provides an insulin calculator.

# Complete Insulin Food Bolus and Correction Bolus (Insulin Calculator)

1. Select Insulin (PP)Sub-Q Inj.

**Note:** This powerplan can be activated either now or for a future date and time.

- To activate the orders now, select **Order now**.
- To activate the orders for the future, select **Order for future visit** (displayed in the following graphic).

|                             | GEPAU, KLIEN - Add Plan - |                            |  |  |  |  |  |
|-----------------------------|---------------------------|----------------------------|--|--|--|--|--|
| sulin (PP) Sub-Q Inj        |                           |                            |  |  |  |  |  |
| Select Visit and Start Time |                           |                            |  |  |  |  |  |
| Confirm Insulin (PP) Sub-C  | ) Inj Start Date/Time     |                            |  |  |  |  |  |
| 12/06/2023                  | 0932 CST                  |                            |  |  |  |  |  |
| V V                         | • 631                     |                            |  |  |  |  |  |
| Confirm Phase Action        |                           |                            |  |  |  |  |  |
| Phase                       | Start Date/Time           | Action                     |  |  |  |  |  |
| Insulin (PP) Sub-Q Inj      | *Est. 12/6/2023 9:32 CST  | Order for future visit 🛛 👻 |  |  |  |  |  |
|                             |                           | Order for future visit     |  |  |  |  |  |
|                             |                           |                            |  |  |  |  |  |

2. Select the **insulin lisPRO(HumaLOG Food Bolus and Correction Bolus)** medication order and click **Orders for Signature**.

|                         | HYPOGLYCEMBA: Treat per Children's policy.<br>Instructions: Blood placese preater than 420 mp/dL or less than 70 mp/dL. |                                                                                                    |
|-------------------------|----------------------------------------------------------------------------------------------------|----------------------------------------------------------------------------------------------------|
|                         | HYPOGLYCEMUL: Treat per Children's policy.<br>Instructions: Blood alucose greater than 400 ma/dL or less than 70 ma/dL. |                                                                                                    |
|                         | HVPOGLYCEMIA: Treat per Children's policy.<br>Instructions: Blood plucose greater than 400 mp/dL or less than 70 mp/dL. |                                                                                                    |
|                         | Instructions: Blood plucose greater than 400 mp/dl, or less than 70 mp/dl.                                              |                                                                                                    |
|                         | the second states a second state the second state state state and states and                                            |                                                                                                    |
|                         |                                                                                                    |                                                                                                    |
|                         |                                                                                                    |                                                                                                    |
|                         | Units Sub-Q Once                                                                                                    |                                                                                                    |
|                         | Units Sub-Q Once                                                                                                    |                                                                                                    |
|                         |                                                                                                    |                                                                                                    |
|                         | Units Sub-Q QHS, Start: T;2000                                                                                          |                                                                                                    |
|                         | <ul> <li>Select an order sentence</li> </ul>                                                                            |                                                                                                    |
|                         | te the insulin calculator CANCEL AND REORDER insulin lisPRO (Hum                                                        | aLOG Food Bolus and Correction Bolus) order                                                                                                    |
| ed Bolus and Correction | Units, Sub-Q PRN for blood glucose                                                                                      |                                                                                                    |
| Churchel                | DD1                                                                                                    |                                                                                                    |
| ( areas                 |                                                                                                    |                                                                                                    |
|                         |                                                                                                    |                                                                                                    |
|                         |                                                                                                    |                                                                                                    |
|                         |                                                                                                    |                                                                                                    |
|                         | n med order (don't have a second<br>tails for the food bolus and correct<br>ed Belus and Correction                     | Units Sub-Q Once<br>Units Sub-Q Once<br>Units Sub-Q QHS, Start: T;2000<br>Select an order sentence<br>n med order (don't have a second order)<br>tails for the food bolus and correction) will pop open when you <u>SIGN</u> the PowerPlan.<br>Italis for the food bolus and correction) will pop open when you <u>SIGN</u> the PowerPlan.<br>Units, Sub-Q PRN for blood glucose<br>(Gucose) PRN |

#### 1 Informatics Education Updated January 2025

Questions or need assistance? Call Children's IT Service Desk 24/7 at 952-992-5000 or 4-5000 internally Copyright © 2025 Children's Minnesota. All rights reserved. Some content is based on the intellectual property of Cerner Corporation and used with permission. All other trade names and registered trademarks are the property of their respective owners. This content is designed for general use with most patients; each clinician should use his or her own independent judgment to meet the needs of each individual patient. This content is not a substitute for professional medical advice, diagnosis, or treatment.

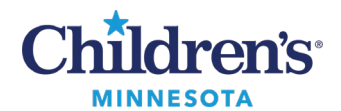

### Insulin Food Bolus and Correction Scale

3. The powerform opens. Complete the Insulin Food Bolus and Correction Scale PowerForm.

Note: ONLY yellow fields are required to be completed. Additional fields should be reviewed.

- 1. Verify the Communication Orders. Modify if needed.
- 2. Select the amount of Correction Factor/Sliding Scales needed.
- 3. Complete the Food Bolus Details section.
- 4. Complete **Correction Order #1** details (if more than one Correction Factor/Sliding Scale is needed, complete **Correction Order details #2**).
- 5. Verify overnight order detail is correct. Modify if needed.
- 6. Click the green check mark to sign.

| P Insulin Food Bolus and Correction Scale - INSULIN, BODIE 4                                                                                                    | _ <b>D</b> X            |
|----------------------------------------------------------------------------------------------------|-------------------------|
|                                                                                                    |                         |
| *Performed on: 10/18/2023 🗇 🗸 1421 🗇 CDT Pre-poulated but                                                                                                    | By: Train , RN2         |
| Indu/Order     modifiable                                                                                                    | ^                       |
| Communication Orders Option for 2 distin                                                                                                    | ct                      |
| sliding scales                                                                                                    |                         |
| Notify Provider Blood Sugar Less Than 80 mp/d. 📪 🖌 Do NDT Correct If short ading insuling year in last (hours) 3 hourts 12                                                                                                    | -                       |
| Notify Provider Blood Supar Greater Than                                                                                                    |                         |
| How many distinct Correction Factor/Sliding 🕒 1 O 2                                                                                                    |                         |
| Aways kothy Provider f Blood Sugar 600 mg/dL + 600 mg/dL +                                                                                                    |                         |
| Food Bolus Details                                                                                                    | =                       |
| Option for                                                                                                    |                         |
| Variable Carb<br>Datio                                                                                                    |                         |
| Caulo Concione Scale Only                                                                                                    |                         |
| Institut O Mai Davis Veriable O Yes INO                                                                                                    | 9                       |
| insum carus creatus creatus cr |                         |
| Food Bolus Insulin Dose (Units)                                                                                                    | 9                       |
| When 2 Correction                                                                                                    |                         |
| Correction Scales are selected,                                                                                                    |                         |
| Indication Order #1 ONLY Stellar when there are 2 order 1                                                                                                    | Il fill in based on     |
| indications will be a poly of multiple a poly of multiple a poly of mu |                         |
| (example: continuous reeds, ketones) Custom Indication                                                                                                    |                         |
| Required                                                                                                    |                         |
| details are Correction Details                                                                                                    | Display                 |
| yellow                                                                                                    | Correction              |
| Correction Dose Units C 0.5 C 1 Do NOT correct overnight unless Blood Glucose is greater than:                                                                                                    | Scale based             |
|                                                                                                    | on Correction<br>Eactor |
| Correction Factor (Reduces Blood Sugar bymg/dL) Overnight starting Overnight starting Overnight starti       |                         |
| Constitute Blood Gluese 150 mg/d. C detail                                                                                                    |                         |
| Overright ending hour 6 05:00 12                                                                                                    |                         |
| (                                                                                                    | Preliminary             |

4. Select **Sign** to complete the ordering process.

| \$           | () <sup>(1)</sup> | 9    | Order Name             | Status      | Start           | Details                                                                                                    |      |
|--------------|-------------------|------|------------------------|-------------|-----------------|----------------------------------------------------------------------------------------------------|------|
|              |                   |      | Insulin (PP) Sub-Q Inj | Future Pe.  | -               | placing 2 order(s)                                                                                                    | 0    |
| 4 Future     |                   |      |                        |             |                 |                                                                                                    |      |
| d Patient C  | are               |      |                        |             |                 |                                                                                                    |      |
|              |                   | 8    | Order [Free Text]      | Order       | *Est. 12/6/2023 | *Est. 12/6/2023, HVPOGLYCEMIA: Treat per Children's policy.                                                                                              |      |
| 4 Medicati   | ons               |      |                        |             |                 |                                                                                                    |      |
|              |                   | 98 Q | insulin IisPRO (Huma   | Order       | *Est. 12/6/2023 | Dose Per Calculator: Document via MAW to launch calculator . Units, Sub-Q PRN for blood glucose, Routine, "Est. Start: 12/6/2023, Order for Future Visit |      |
| Details      |                   |      |                        |             |                 |                                                                                                    |      |
| 0 Masing Req | uired Detail      |      | Dx Table Orders For    | Cosignature |                 |                                                                                                    | Sign |

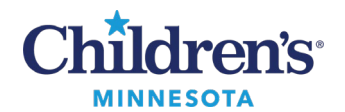

# Insulin Food Bolus and Correction Scale

• If the selected action is **Order Now**, the orders are in an Initiated status

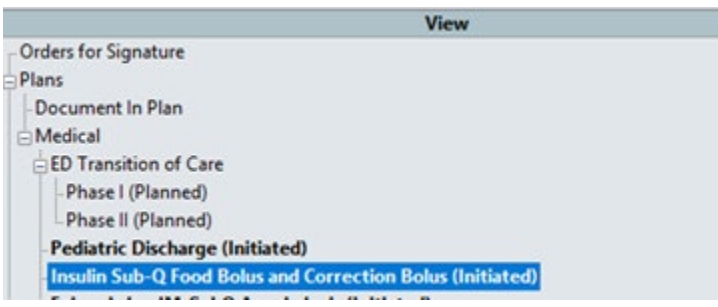

- If the selected action is **Order for future visit**, the orders are in a Future status. To activate the future orders:
  - Select the plan and click **Activate**.
  - Click Orders for Signature.
  - Click Sign.
  - The Plan is now initiated.

| < > 🔹 🏫 Orders                                             |                                                                        |                                 |                                        |                                                                      | 🔀 Full screen 👘 Print 💪 0 minutes a                                |
|------------------------------------------------------------|------------------------------------------------------------------------|---------------------------------|----------------------------------------|----------------------------------------------------------------------|--------------------------------------------------------------------|
| 🕂 Add   🎝 Document Medication by Hx   Reconciliation 🕶   💸 | tx Plans (0): In Process                                               |                                 |                                        |                                                                      | Reconciliation Status<br>Meds History      Admission      Discharg |
| Orders Medication List Document In Plan                    | Le .                                                                   |                                 |                                        |                                                                      |                                                                    |
|                                                            | 📕 🐗 🛛 🥎 🚫 🕂 Add to Phase 🕶 🛄 Con                                       | nments *Est. Start: 12/6/2      | 023 9:21 CST *Est. Stop: None          |                                                                      |                                                                    |
| View View                                                  | \$ 🌾 Com                                                               | ponent                          | Status Dose                            | Details                                                              | Order Com                                                          |
| Plans                                                      | Insulin (PP) Sub-Q Inj (Future)<br>Last updated on: 12/6/2023 9:29 CST | by: Train , Provider7           |                                        |                                                                      |                                                                    |
| Medical                                                    | Patrent Care                                                           | er [Free Text]                  | Future (On H                           | *Est. 12/06/23, HYPOGLYCEMIA: Treat per Children's policy.           |                                                                    |
| Insulin (PP) Sub-Q Inj (Discontinued)                      | ⊿ Medications<br>Food Bolus and Correction Bolus                       |                                 |                                        |                                                                      |                                                                    |
| Condition / ADT                                            | 🔮 * *N                                                                 | IEW* Select insulin me          | ed order (don't have a second order)   |                                                                      | A 10 10 10 10 10 10 10 10 10 10 10 10 10                           |
| Patient Care                                               | fT *                                                                   | ne PowerForm (details           | for the food bolus and correction) wil | pop open when you <b>SIGN</b> the PowerPlan.                         |                                                                    |
| IV Solutions                                               | * At<br>orde                                                           | ter placing the Insulin n<br>er | ned order if you need to update the ir | sulin calculator CANCEL AND REORDER insulin lisPRO                   | (HumaLOG Food Bolus and Correction Bolus)                          |
| Laboratory                                                 | 🔲 📷 🖓 🖬 💏 insul                                                        | in lisPRO (HumaLOG Food Bo      | olus and Correction Future             | Dose Per Calculator: Document via MAW to launch calculator , See Cal | culator Units, Sub-Q PRN for blood glucose, INJ, Ro                |
| Diagnoses & Problems                                       | The Details                                                            |                                 |                                        |                                                                      |                                                                    |
| Related Results<br>Formulary Details                       | Dx Table Orders For Cosignature                                        | Save as My Favorite             |                                        |                                                                      | Activate Orders For Signature                                      |

Modify the Insulin Food Bolus and Correction Scale (Calculator PowerForm)

- To modify the Insulin Food Bolus and Correction Scale:
- 1. Go to Patient Care orders and locate the **insulin lisPRO(HumaLOG Food Bolus and Correction Bolus)** medication order.
- 2. Right-click and select Cancel/Reorder.

| AU, KLIEN ×                           |                                       |                               |                                     |                                  |                                     | Modify                            |  |
|---------------------------------------|---------------------------------------|-------------------------------|-------------------------------------|----------------------------------|-------------------------------------|-----------------------------------|--|
| AU, KLIEN                             |                                       |                               | MRN:                                | emrn                             | DOB:_7/1/2008                       | Сору                              |  |
| ht:_55 kg<br>va Weight: 55 ka         | 7109 01<br>7th Floor M 7/10/2022      | 00-52-25 CDT Inpatient Active | Acct:                               |                                  | Allergies: Allergies Not Record     | Cancel/Reorder                    |  |
| autions: Not Specified                | 711 1001-10 77 1972023                | 09.52.55 CD1 inpatient Active | <no -="" date="" discharge=""></no> |                                  | Coue Status. Full Resuscitation     | Suspend Kt                        |  |
|                                       |                                       |                               |                                     |                                  |                                     | Activate                          |  |
| - Orders                              |                                       |                               |                                     |                                  |                                     | Complete                          |  |
| 🕂 Add   🍶 Document Medication by H    | lx   Reconciliation 🕶   🧬 Rx Plans (i | )): In Process                |                                     |                                  |                                     | Cancel/DC                         |  |
|                                       |                                       |                               |                                     |                                  |                                     | Cancerbe                          |  |
| Orders Medication List Document In    | Plan                                  |                               |                                     |                                  |                                     | Void                              |  |
|                                       |                                       | 14                            | -                                   |                                  |                                     | Convert to Prescription           |  |
|                                       | View                                  | 🔹 🕼 🚫 🕂 Add to Ph             | ase • 🛄 Comments Start: 12/6/2023 1 | 0:18 CST Stop: None              |                                     | Reschedule Administration Tir     |  |
| Orders for Signature                  | VIEW                                  | \$ 8                          | Component                           | Status Do                        | ose Details                         | Document Intervention             |  |
| - Plans                               |                                       | Insulin (PP) Sub-Q Inj (Init  | iated)                              |                                  |                                     | Madiantian Panuant                |  |
| Document In Plan                      |                                       | Last updated on: 12/6/202     | 23 10:18 CST by: Train , Provider7  |                                  |                                     | Wedication Request                |  |
| Medical                               |                                       | ⊿ Patient Care                | -                                   |                                  |                                     | Add/Modity Compliance             |  |
| Insulin (PP) Sub-Q Inj (Initiated)    |                                       | <b>⊻</b> 66'                  | Order [Free Text]                   | Ordered                          | 12/06/23 10:18:00 CST, HY           | Order Information                 |  |
| Insulin (PP) Sub-Q Ini (Discontinued) |                                       |                               |                                     |                                  |                                     |                                   |  |
| Orders                                | Orders                                |                               |                                     |                                  |                                     |                                   |  |
| Condition / ADT                       |                                       |                               |                                     | ed order (don't have a second o  | ider)                               | Kesuits                           |  |
| - Patient Care                        | Platient Care                         |                               |                                     |                                  |                                     |                                   |  |
| Nursing Interventions                 |                                       |                               | The FowerForm (details              | tor the food bolus and correctio | n) will pop open when you <u>si</u> | Reference Information             |  |
| IV Solutions                          | ons                                   |                               |                                     |                                  |                                     |                                   |  |
| Medications                           |                                       |                               | order                               | neu order n you need to update   |                                     |                                   |  |
| Diet                                  |                                       |                               |                                     |                                  |                                     | Disable Order Information Hyp     |  |
| - Laboratory                          |                                       | ✓ 1000                        | 🐨 🕥 insulin lisPRO (HumaLOG Food Bo | olus and Correction Ordered      | Dose Per Calculator: Docum          | nent via MAW to faunch calculator |  |

Informatics Education Updated January 2025

Questions or need assistance? Call Children's IT Service Desk 24/7 at 952-992-5000 or 4-5000 internally